#### motoBlockly & ESP8266 MQTT手把手範例說明 Mark Hsu

# M¾toduino lab Inc.

慧手科技有限公司

www.motoduino.com

5/1/2019

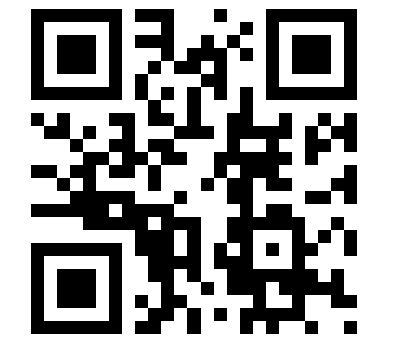

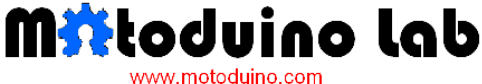

Start your creative engine

硬體安裝

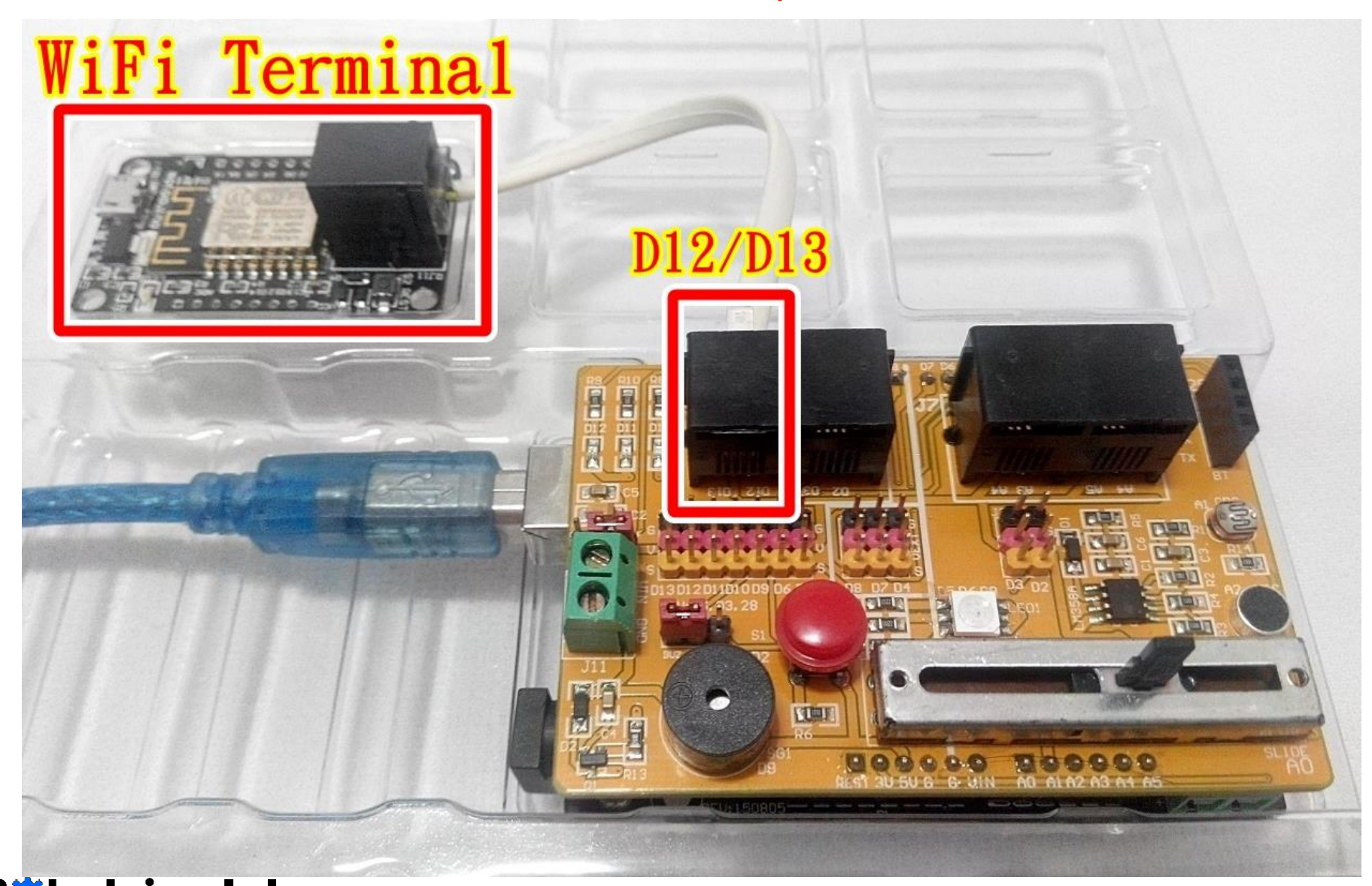

Start your creative engine

#### A.設定SSID與Password 讓ESP8266模組可連上WiFi

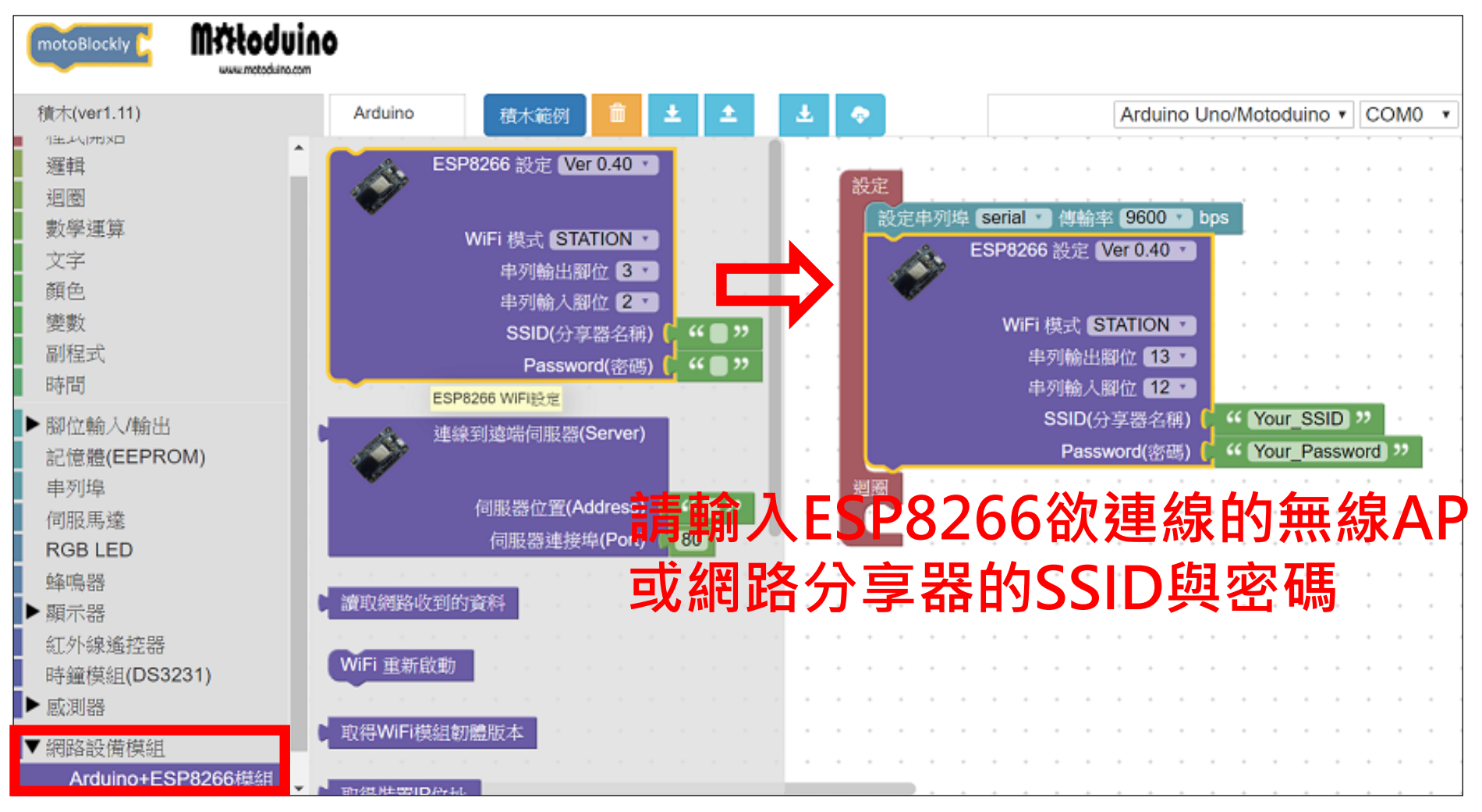

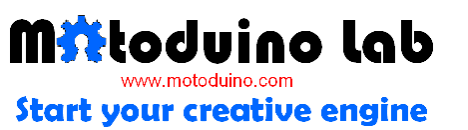

# B.連線至MQTT Server (Broker)

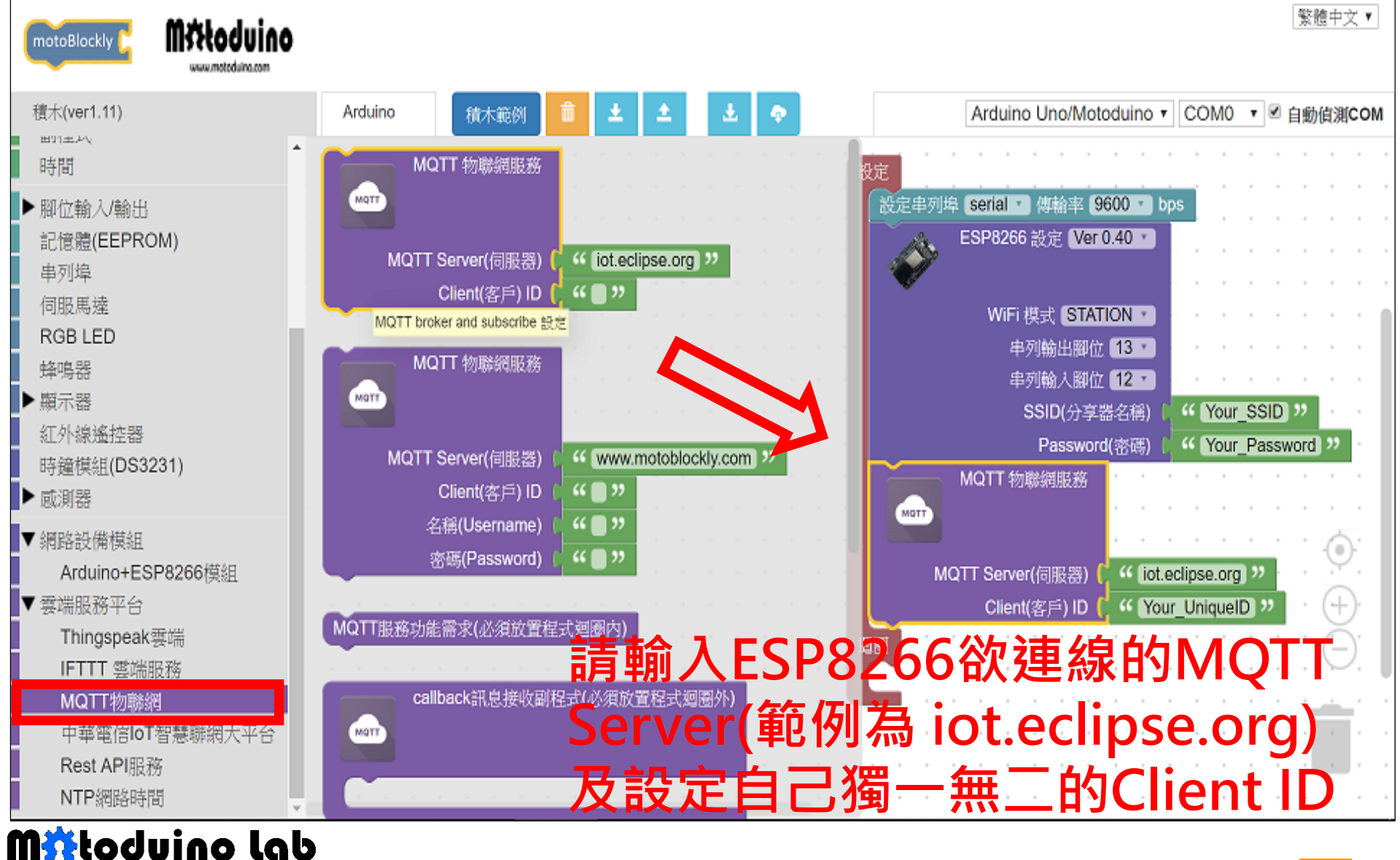

# C.訂閱(Subscribe)MQTT主題(Topic)

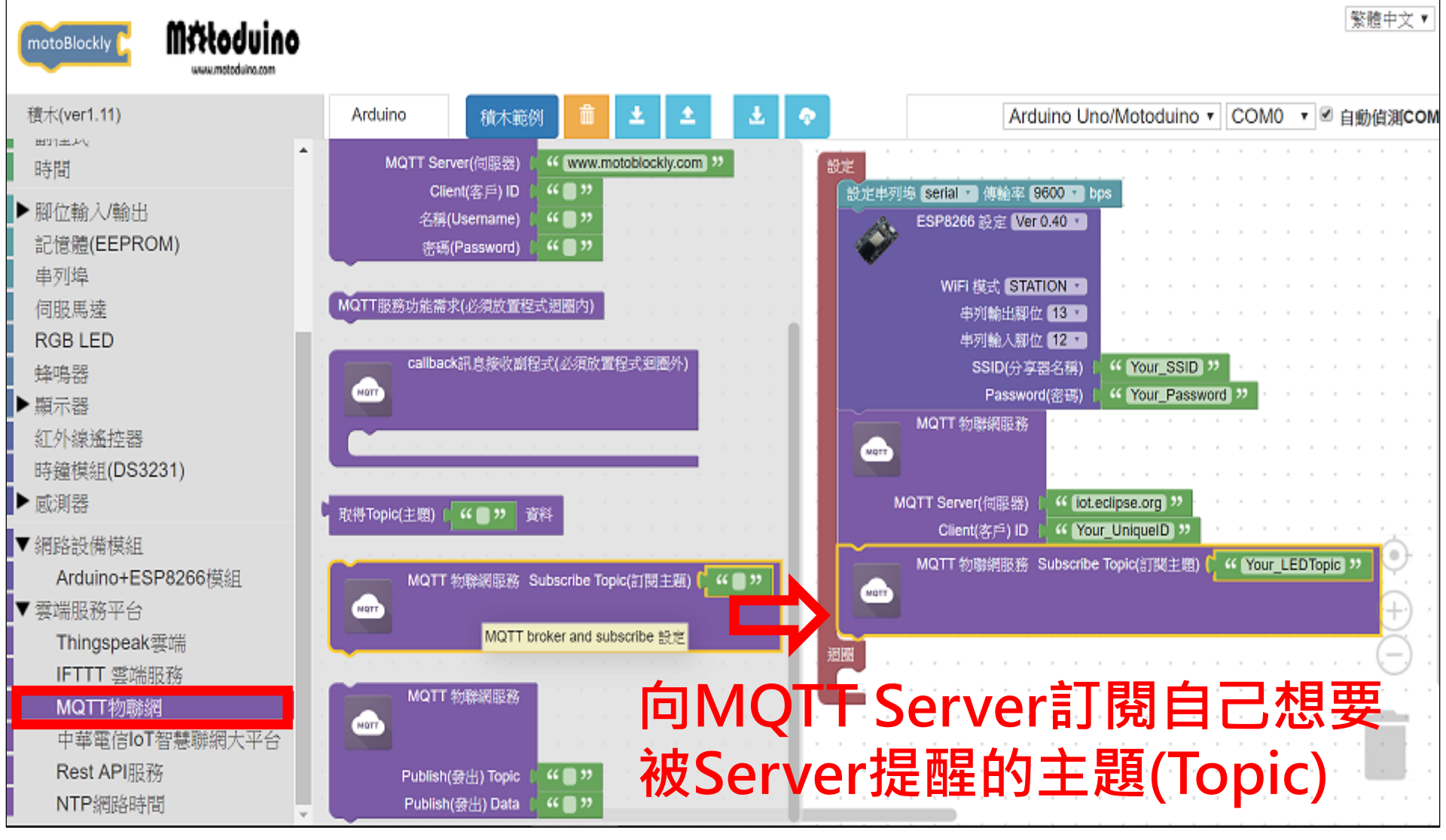

#### D.建立當接收到訂閱的MQTT主題時 的Callback副程式

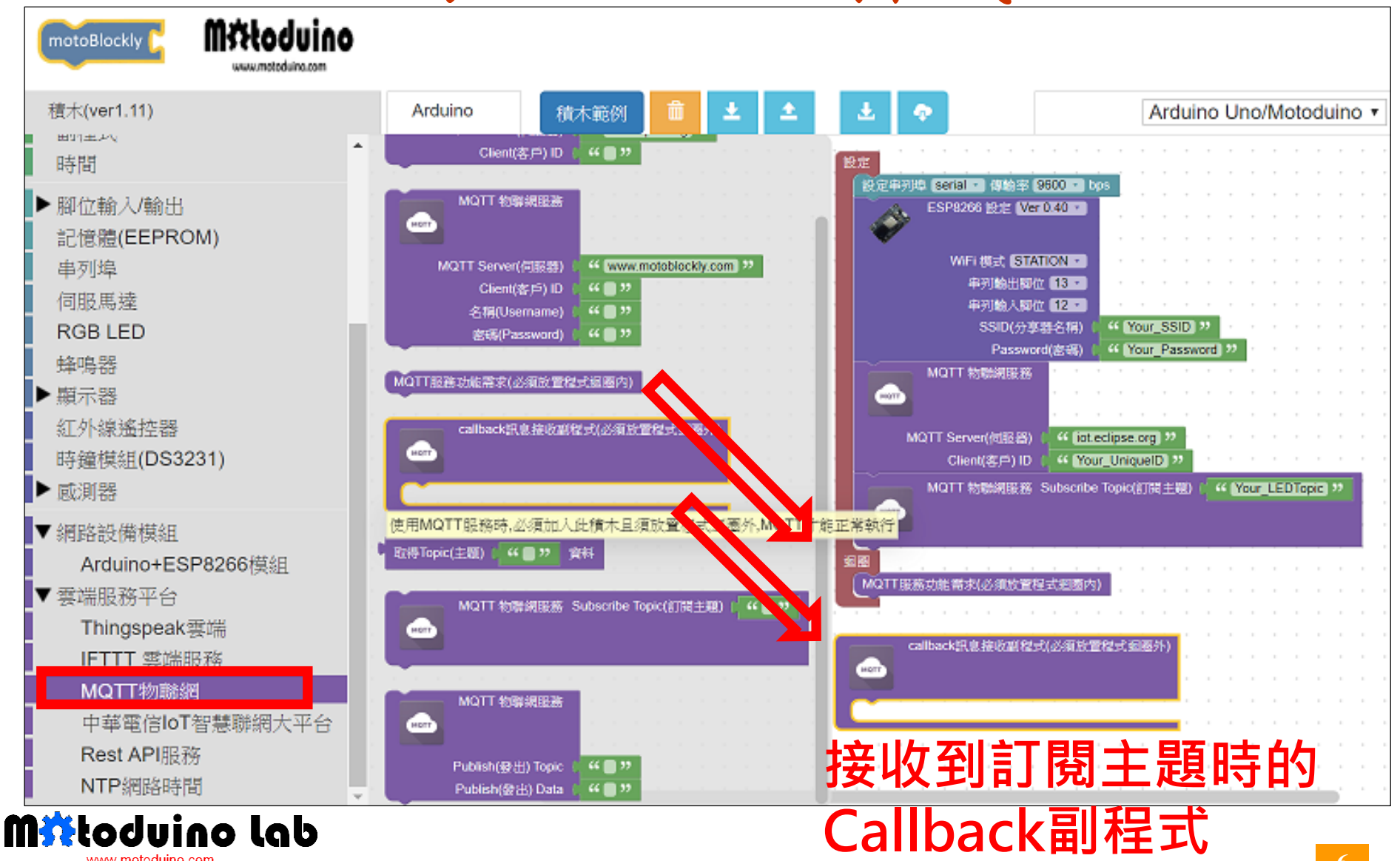

#### E.完成當接收到MQTT主題時的應對動作

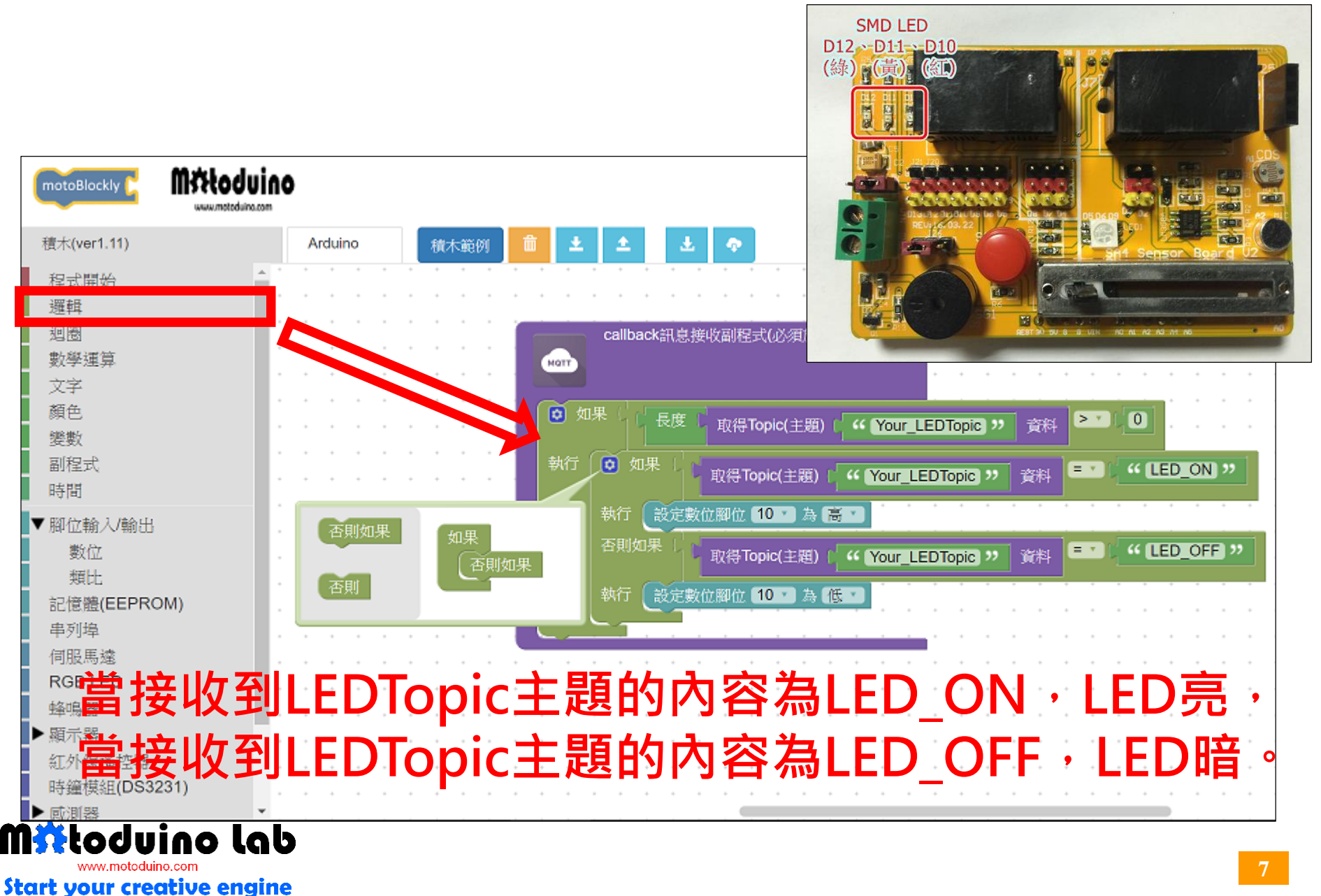

# F.MQTT完整motoBlockly範例

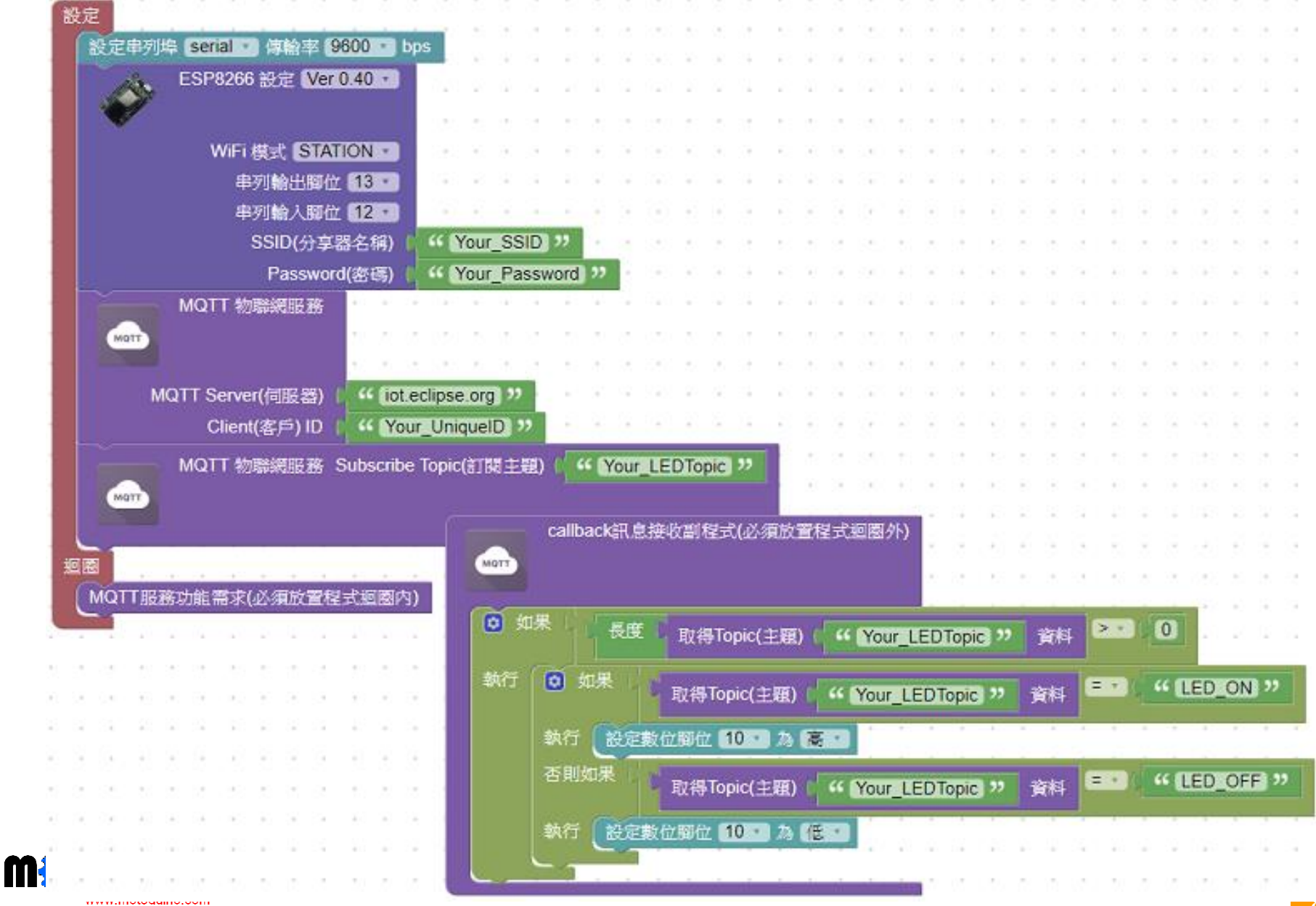

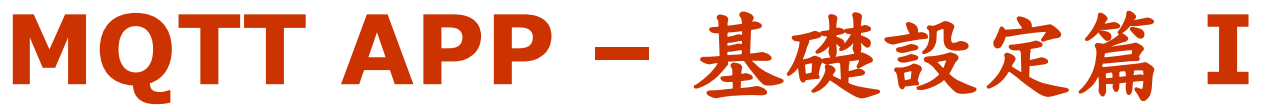

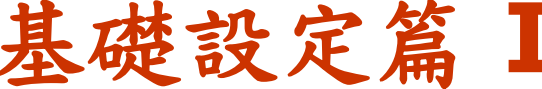

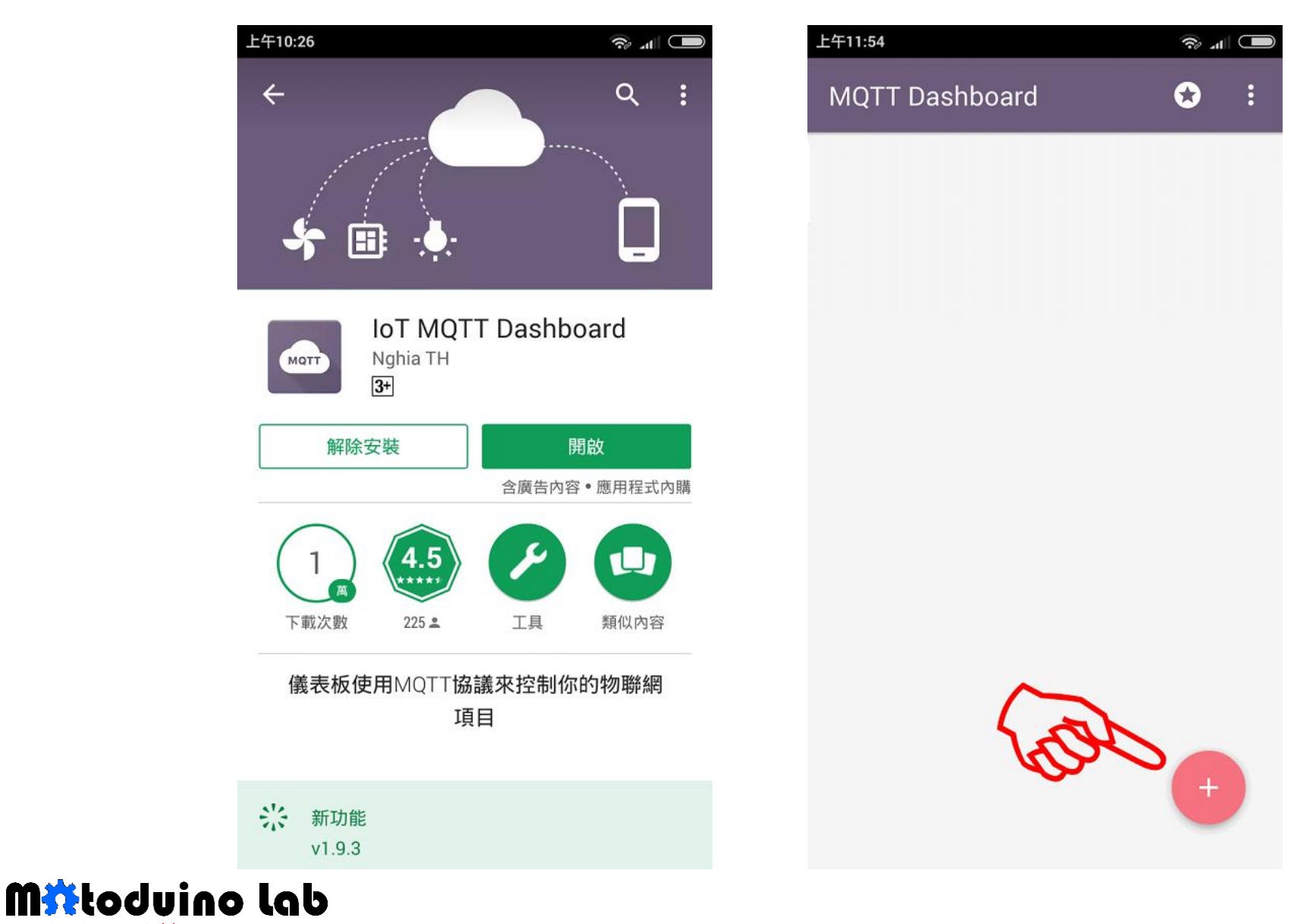

www.motoduino.com **Start your creative engine** 

## MQTT APP - 基礎設定篇 II

| 2                          | 上午11:37<br>× Connection<br>Client ID<br>MQTTDemo | SAVE SAVE ★此處的Client ID 「絕對」不可 和Arduino設定的Client ID相同★                                        |     |
|----------------------------|--------------------------------------------------|-----------------------------------------------------------------------------------------------|-----|
| Serve<br>iC<br>Port<br>188 | r<br><b>ot.eclipse.org</b><br>33                 | 輸入APP欲連結的MQTT Server位址,<br><del>此位址需與A</del> rduino設定的MQTT Serv<br>位址相同 (範列為 iot.eclipse.org) | /er |
|                            | SS∟ □<br>Key store file<br>Select .BKS file      | CLEAR                                                                                         |     |

Key store password

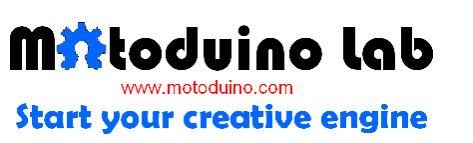

## MQTT APP 對應設定篇 I

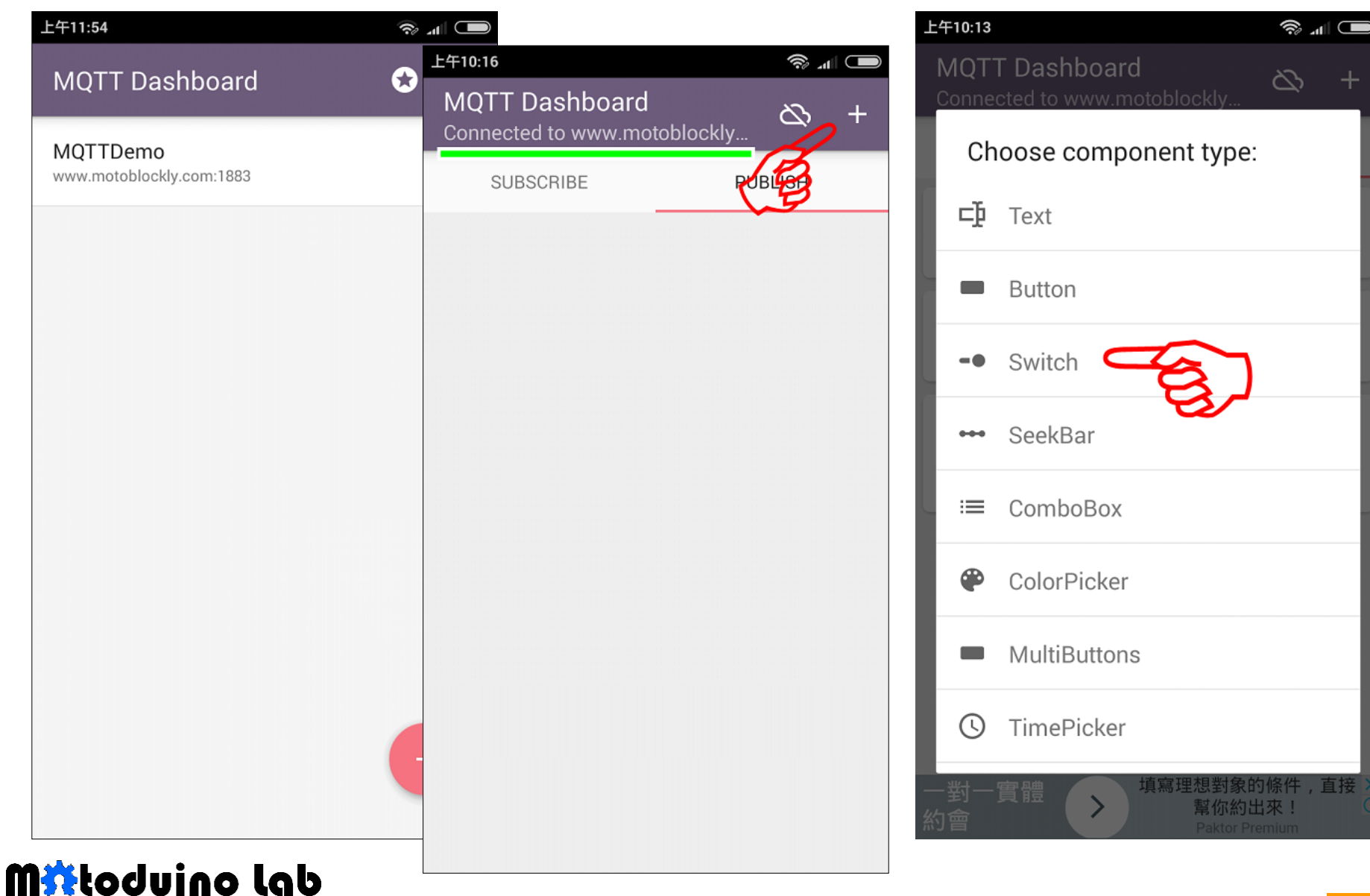

start your creative engine

## MQTT APP 對應設定篇 II

| 晚上9:41                        |        | 下午4:05                            |
|-------------------------------|--------|-----------------------------------|
| × Publication<br>Type: Switch | CREATE | MQTT Dashboa<br>Connected to www. |
| Friendly name                 |        | SUBSCRIBE                         |
| Tania                         |        | 完成!切换A                            |
| Your_LEDTopic                 |        | 可遙控Ardu                           |
| QoS Retained                  |        |                                   |
| Text (On)                     |        | — Your_LEDTopic (r)               |
| ON                            |        | OFF ON                            |
| Text (Off)                    |        |                                   |
| OFF                           |        | SMD LED                           |
| Publish value (On)            |        | D12、D11、D10<br>(線)(僅)(條1)         |
| LED_ON                        |        |                                   |
| Publish value (Off)           |        |                                   |
| LED_OFF                       |        |                                   |
|                               |        | Disk 2 dy diverse to be           |

#### 

🥱 📶 🗲

| — Your_LEDTopic (I                                                                            | r) LED_OFF |
|-----------------------------------------------------------------------------------------------|------------|
| OFF ON                                                                                        |            |
| SMD LED<br>D12、D11、D10<br>(绿) (美) (金)<br>D10 the her further her her<br>REU rsc 00, 22 of the |            |

SA1 Sensor Bo

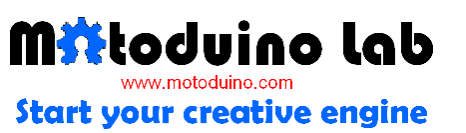